# 

#### Conexión del calibre

#### Collegati il tuo calibro

#### Conectar o teu paquímetro

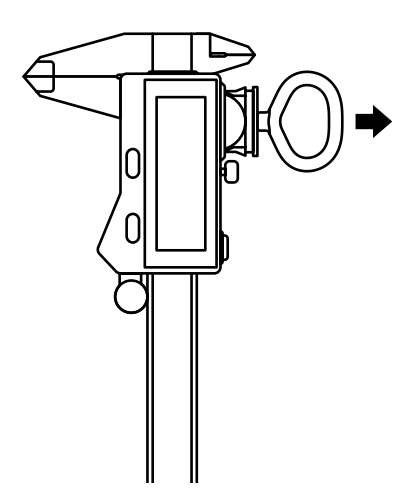

Utiliza la herramienta para pilas que se suministra para abrir el compartimento de las pilas e insertar una pila.

Usa l'utensile in dotazione per aprire il vano batteria e inserire la batteria.

Utiliza a ferramenta fornecida para abrir o compartimento da pilha e inserir uma pilha.

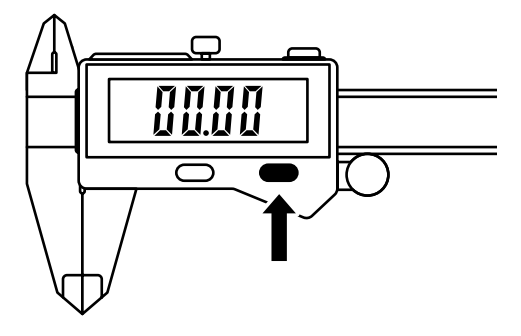

Enciende el calibre cuando estés cerca de Shaper Origin o de tu ordenador.

Accendi il calibro in prossimità di Shaper Origin o del tuo computer.

Liga o paquímetro perto do Shaper Origin ou do teu computador.

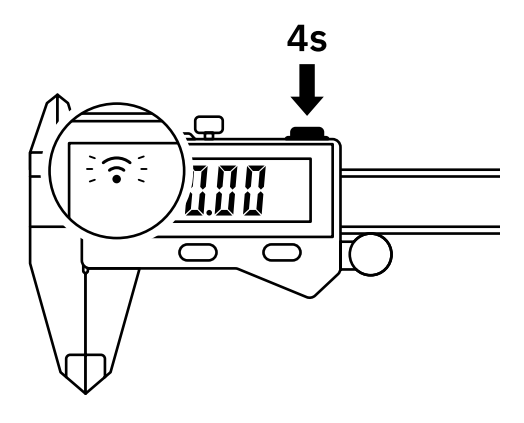

Mantén pulsado el botón superior durante 4 segundos hasta que veas un icono parpadeando en la pantalla.

Premi e tieni premuto il tasto in alto per 4 secondi fino a quando sullo schermo non compare un'icona lampeggiante.

Mantém o botão superior premido durante 4 segundos até que um ícone apareça a piscar no visor.

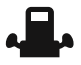

Conexión a Shaper Origin Collegati a Shaper Origin Conectar ao Shaper Origin P 06 - 09

Conexión al ordenador Collegati al tuo computer Conectar ao teu computador

P 10 - 11

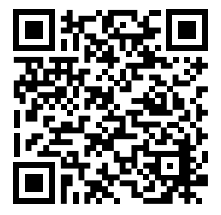

Ayuda para la conexión Aiuto per il collegamento Ajuda à conexão

shapertools.com/ calipers-help

### SHAPER | ORIGIN

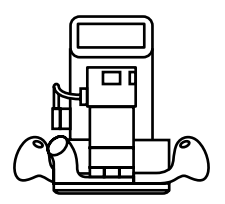

Fresado preciso y portátil. Trabaja con una precisión, flexibilidad y eficacia inigualables.

Fresatura di precisione manuale. Lavora con una precisione, flessibilità ed efficienza senza precedenti.

Fresagem CNC guiada à mão. Com uma precisão, uma flexibilidade e uma eficiência únicas.

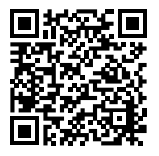

shapertools.com/origin

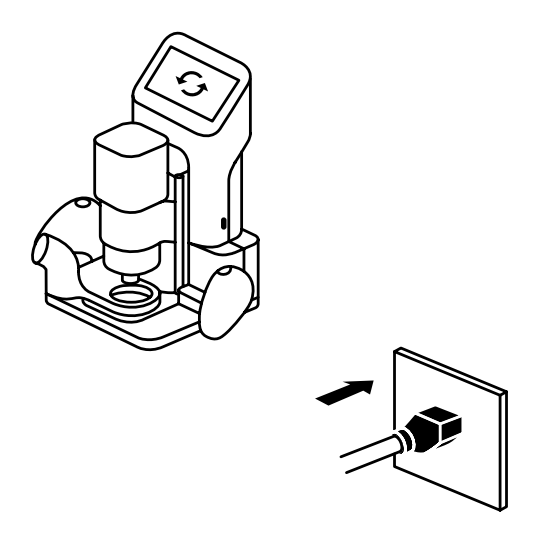

Enciende Origin y asegúrate de que tiene instalada la última actualización del sistema.

Accendi Origin e assicurati che sia installato l'ultimo aggiornamento di sistema.

Liga o Origin e assegura-te que tem a mais recente atualização do sistema instalada.

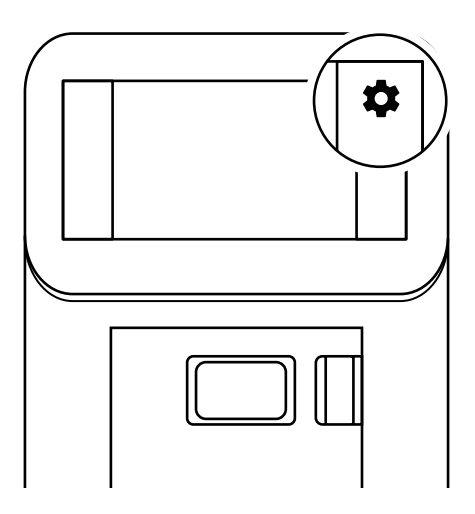

Accede al menú de configuración de Origin y haz clic en la opción <u>Connected Tools</u> (Herramientas conectadas) de la lista.

Vai nel menu Impostazioni di Origin e fai clic su <u>Utensili collegati</u> nell'elenco.

Abre o menu de definições do Origin e clica em <u>Aparelhos Conectadas</u>.

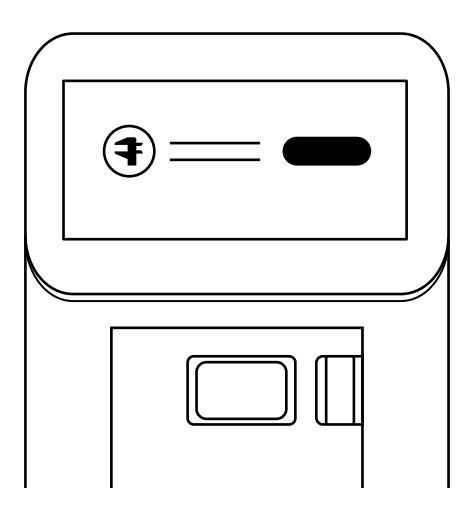

Conecta el calibre a Origin cuando se solicite.

Quando richiesto, collega il calibro a Origin.

Conecta o paquímetro ao Origin assim que fores solicitado a fazê-lo.

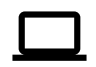

Conexión al ordenador Collegati al tuo computer Conectar ao teu computador

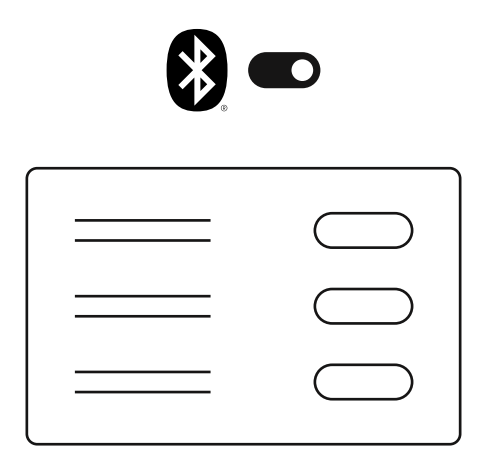

Enciende el Bluetooth<sup>®</sup>. Espera a que aparezca <u>Shaper Caliper</u> (calibre Shaper) en la lista de dispositivos detectados y haz clic en Connect (Conectar).

Accendi il Bluetooth<sup>®</sup>. Attendi che il <u>calibro</u> <u>Shaper</u> compaia nell'elenco di dispositivi trovati e fai clic per collegarlo.

Ligue o Bluetooth<sup>®</sup>. Aguarde até que <u>Paquímetro</u> <u>Shaper</u> apareça na lista de dispositivos descobertos e clique em conectar.

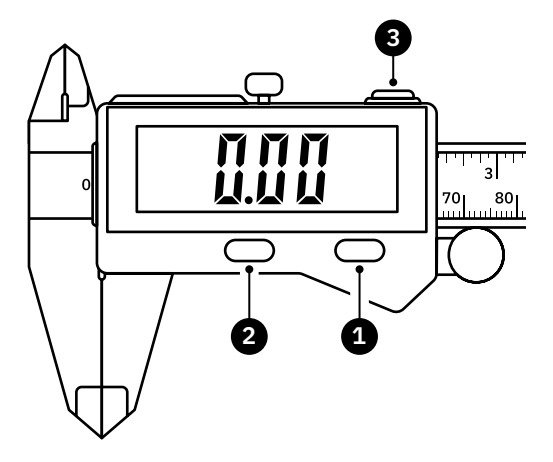

1 Pulsar para encender Pulsar para poner a cero la medición Pulsar y mantener pulsado (3 segundos) para apagar

Premi per accendere,

Premi per resettare la misurazione a zero, Premi e tieni premuto (3 s) per spegnere

Prime para ligar. Prime para pôr a medição a zero, Mantém premido (3 s) para desligar Interfaz · Interfaccia · Interface

- Pulsar para cambiar el formato de visualización de las unidades Premi per cambiare l'unità di misura Prime para alterar o formato da unidade no visor
- Pulsar y mantener pulsado (4 segundos) para conectar con el dispositivo
  Pulsar para enviar la medición al dispositivo
  Pulsar y mantener pulsado (4 segundos) para desconectar el dispositivo

Premi e tieni premuto (4 s) per collegarti al dispositivo, Premi per inviare la misurazione al dispositivo, Premi e tieni premuto (4 s) per scollegarti dal dispositivo

Mantém premido (4 s) para se conectar ao dispositivo,

Prime para enviar os valores medidos ao dispositivo,

Mantém premido (4 s) para se desconectar do dispositivo

#### Interfaz · Interfaccia · Interface

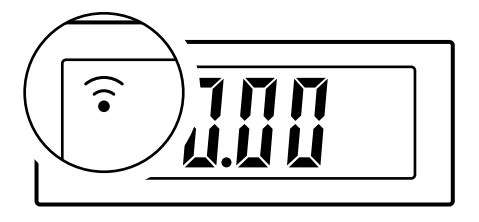

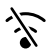

No aparece ningún icono: Bluetooth desactivado Nessuna icona: Bluetooth spento Nenhum ícone: Bluetooth desligado

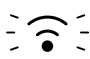

Icono intermitente: listo para conectar Icona lampeggiante: pronto al collegamento Ícone a piscar: pronto para se conectar

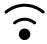

Icono fijo: conectado al dispositivo Icona fissa: collegato al dispositivo Ícone permanente: conectado ao dispositivo

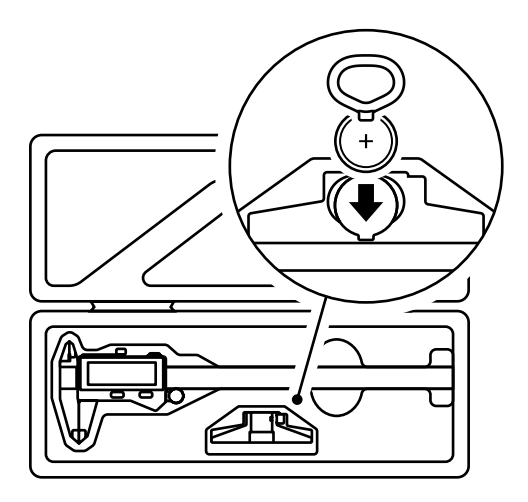

Utiliza el compartimento de almacenamiento situado debajo del tope de profundidad para guardar la herramienta para pilas y la pila de repuesto.

Usa il vano di stoccaggio sotto l'arresto di profondità per riporre l'utensile e la batteria di ricambio.

Utiliza o compartimento de arrumação sob o batente de profundidade para guardar a ferramenta de pilha e a pilha sobresselente.

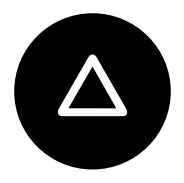

## $SH \Delta PER$